# SSA INSTRUCTION MANUAL

## Topic

How to add, remove, and edit a Post?

### Description

This manual goes through step by step on how to add, remove, and edit posts on the WordPress site.

#### Process

- 1. Click on "Posts" on the left-hand side navigation column.
- 2. To add a post, simply click "Add New" next to the Posts title at the top of the page.
  - a. To edit or remove an existing post, hover over the post's title below and click either edit or trash under the post's title.
- 3. Continuing with adding a post, after clicking on "Add New", input the desired information in to the corresponding areas of the page including the title and body of the post.
- 4. Once the information has been typed up, click on the "Publish" button in the top-right corner of the screen to officially add the post to the site. Posts can also be previewed by clicking the "Preview" button.

# Pictures

1.

| ishboard                   | Dashboard                                                             |                                                                                       |                                                                              |
|----------------------------|-----------------------------------------------------------------------|---------------------------------------------------------------------------------------|------------------------------------------------------------------------------|
| Home<br>Updates            | WPForms                                                               |                                                                                       | v Quick Draft                                                                |
| ✤ Posts                    | At a Glance                                                           |                                                                                       | Title<br>What's on your mind?                                                |
| Recent Post Slider         | <ul> <li>★ 93 Posts</li> <li>WordPress 5.0.3 running F</li> </ul>     | 16 Pages<br>Personalblogily theme.                                                    | what s on your mind:                                                         |
| Pages<br>Comments          | Activity                                                              |                                                                                       | Save Draft                                                                   |
| Organized                  | Recently Published                                                    | John Deely/Jacques Maritain Lecture and                                               | WordPress Events and News                                                    |
| Appearance                 | Feb 17th, 10:50 AM<br>Scientific Self                                 | Exhibit: Thomas A. Sebeok and the                                                     | Enter your closest city to find nearby events.                               |
| Plugins<br>Users<br>Tools  | Feb 13th, 9:06 PM<br>Dec 8th 2018, 2:47 PM<br>Oct 22nd 2018, 11:24 AM | 44th SSA Call for Papers<br>44th SSA Conference<br>SSA Yearbook: Call for Submissions | RSS Error: WP HTTP Error: cURL error 28: Connection timec 10001 milliseconds |
| All-in-One WP<br>Migration |                                                                       |                                                                                       | RSS Error: Array                                                             |
| Settings                   |                                                                       |                                                                                       | Meetups 🗗   WordCamps 🗹   News 🗹                                             |

#### 2.

| 🚯 🖀 Semiotic Society                                                                                                    | of America 🏮 0 🕂 New View Posts                                                                   |              |                     |      |               |        |
|----------------------------------------------------------------------------------------------------|---------------------------------------------------------------------------------------------------|--------------|---------------------|------|---------------|--------|
| Dashboard                                                                                                    | Posts Add New                                                                                     |              |                     |      | Screen Option | ns     |
| 🖈 Posts                                                                                                    | All (93)   Published (93)   Trash (14)                                                            |              |                     |      |               |        |
| All Posts                                                                                                    | Bulk Actions <ul> <li>Apply</li> <li>All dates</li> <li>All Categories</li> <li>Filter</li> </ul> |              |                     |      | 93 items 《 〈  | 1      |
| Add New                                                                                                    | ☐ Title                                                                                           | Author       | Categories          | Tags | •             | D      |
| Categories<br>Tags                                                                                                    | John Deely/Jacques Maritain Lecture and Colloquium                                                | Farouk Seif  | presidents messages | _    | _             | Р<br>2 |
| Recent Post Slider                                                                                                    | agm5262 is currently editing                                                                      | Farouk Seif  | presidents messages | _    | _             | Р      |
| 9 Media                                                                                                    | Exhibit: Thomas A. Sebeok and the Scientific Self                                                 |              |                     |      |               | 2      |
| Pages                                                                                                    |                                                                                                   |              |                     |      |               |        |
| Comments                                                                                                    | 44th SSA Call for Papers                                                                          | Farouk Seif  | call for papers     | _    | —             | P<br>2 |
|                                                                                                    |                                                                                                   |              |                     |      |               | 'n     |
| WPForms                                                                                                    | 44th SSA Conference                                                                               | Farouk Seif  | ssa conference      | _    | _             | Р<br>2 |
| VVFT OTTIS                                                                                                    | CA Verskerlu Cell for Submining                                                                   | Freedor Colf | Maarka al           |      |               |        |
| Appearance                                                                                                    |                                                                                                   | Parouk Self  | Tearbook            | —    | —             | 2      |
| 🖆 Plugins                                                                                                    | Thank You                                                                                         | Farouk Seif  | Announcements       | _    | _             | Р      |
| 👗 Users                                                                                                    |                                                                                                   |              |                     |      |               | 2      |
| 差 Tools                                                                                                    | Thank You                                                                                         | Farouk Seif  | Announcements       | _    | _             | Р      |
| (in the contract of the contract of the contra |                                                                                                   |              |                     |      |               | 2      |
| Migration                                                                                                    | President's Message:                                                                              | Farouk Seif  | presidents messages | _    | —             | Ρ      |
| La Settings                                                                                                    |                                                                                                   |              |                     |      |               | 2      |
| Shortcodes                                                                                                    | Transportation                                                                                    | Farouk Seif  | Announcements       | -    | -             | Ρ      |

| 0 | - |
|---|---|
| 4 | d |

| W 🖀 Semiotic Society       | y of America 🏓 0 🛨 New View Posts                                                      |             |                     |      | Screen Or | Howdy, jdm59            |
|----------------------------|----------------------------------------------------------------------------------------|-------------|---------------------|------|-----------|-------------------------|
| 🍘 Dashboard                | Posts Add New                                                                          |             |                     |      |           |                         |
| 🖈 Posts 🔹                  | All (93)   Published (93)   Trash (14)                                                 |             |                     |      |           | Search Po               |
| All Posts                  | Bulk Actions  Apply All dates  All Categories  Filt                                    | ter         |                     |      | 93 items  | 1 of 5 >                |
| Add New                    | Title                                                                                  | Author      | Categories          | Tags | •         | Date                    |
| Categories<br>Tags         | John Deely/Jacques Maritain Lecture and Colloquium<br>Edit   Quick Edit   Trash   View | Farouk Seif | presidents messages | -    | _         | Published<br>2019/03/07 |
| Recent Post Slider         | agm5262 is currently editing                                                           | Farouk Seif | presidents messages | -    | _         | Published               |
| 🕽 Media                    | Exhibit: Thomas A. Sebeok and the Scientific Self                                      |             |                     |      |           | 2019/02/17              |
| Pages                      |                                                                                        |             |                     |      |           |                         |
| Comments                   | 44th SSA Call for Papers                                                               | Farouk Seif | call for papers     | _    | _         | Published<br>2019/02/13 |
| Organized                  | 44th SSA Conference                                                                    | Farouk Seif | ssa conference      | _    | _         | Published               |
| 🗒 WPForms                  |                                                                                        |             |                     |      |           | 2018/12/08              |
| Appearance                 | SSA Yearbook: Call for Submissions                                                     | Farouk Seif | Yearbook            | _    | _         | Published<br>2018/10/22 |
| 🖆 Plugins                  | Thank You                                                                              | Farouk Seif | Announcements       | _    | _         | Published               |
| 👗 Users                    |                                                                                        |             |                     |      |           | 2018/10/10              |
| 🗲 Tools                    | Thank You                                                                              | Farouk Seif | Announcements       | -    | _         | Published               |
| All-in-One WP<br>Migration |                                                                                        |             |                     |      |           | 2018/10/10              |
| Settings                   | President's Message:                                                                   | Farouk Seif | presidents messages | _    | _         | Published<br>2018/10/02 |
| [] Shortcodes              |                                                                                        |             |                     |      |           |                         |

3.

| <ul> <li>Semiotic Society</li> <li>Dashboard</li> <li>Posts</li> </ul> | of America ♥ 0 + New           |                                         |   | Hereview Publis        | owdy, jdm5979 🛐 |
|------------------------------------------------------------------------|--------------------------------|-----------------------------------------|---|------------------------|-----------------|
| All Posts<br>Add New                                                   |                                | Add title                               |   | Document Block         | ×               |
| Categories<br>Tags                                                     | Ľ                              | auu utte                                |   | Visibility             | Public          |
| Recent Post Slider                                                     | St                             | art writing or type / to choose a block |   | Publish                | Immediately     |
| Pages                                                                  |                                |                                         |   | Pending Review         | y~              |
| <ul> <li>Comments</li> <li>Organized</li> </ul>                        |                                |                                         |   | Author                 | jdm5979 🔻       |
| WPForms                                                                |                                |                                         |   | Categories             | ~               |
| <ul><li>Appearance</li><li>Plugins</li></ul>                           |                                |                                         |   | Tags<br>Featured Image | ~               |
| 🚢 Users 🥓 Tools                                                        |                                |                                         |   | Excerpt                | ~               |
| <ul> <li>All-in-One WP<br/>Migration</li> </ul>                        | Insert Script to <head></head> |                                         | * | Discussion             | ~               |
| 5 Settings                                                             |                                |                                         |   |                        |                 |
| Shortcodes                                                             |                                |                                         |   |                        |                 |

| 🚯 🖀 Semiotic Society of America 🌹 0 👘      | + New                                                                             | Howdy, jdi                        | m5979 📃    |
|--------------------------------------------|-----------------------------------------------------------------------------------|-----------------------------------|------------|
| tes Dashboard ⊕ 5 ⊂ (                      |                                                                                   | Save Draft Preview Publish        | <b>*</b> : |
| Posts                                      | Permalink: http://ist440w-sp2019.yk.psu.edu/wordpress/?p=6458 🗗 Change Permalinks | Document Block                    | ×          |
| All Posts<br>Add New<br>Categories<br>Tags | SSA                                                                               | Status & Visibility<br>Visibility | Public     |
| Recent Post Slider                         | Start writing or type / to choose a block                                         | Publish Imr                       | mediately  |
| 1 Media                                    |                                                                                   | Stick to the Front Page           |            |
| Pages                                      |                                                                                   | Pending Review                    |            |
| Comments                                   |                                                                                   | Author jdm5                       | 979 🔻      |
| Organized                                  |                                                                                   | Move to trash                     |            |
| WPForms                                    |                                                                                   |                                   |            |
| Appearance                                 |                                                                                   | Permalink                         | ~          |
| Plugins                                    |                                                                                   | Categories                        | ~          |
| Users                                      |                                                                                   |                                   |            |
| Tools Insert Script to                     | <head></head>                                                                     | Tags                              | *          |
| All-in-One WP<br>Migration                 |                                                                                   | Featured Image                    | ~          |
| Settings                                   |                                                                                   | Excerpt                           | ~          |
| ] Shortcodes                               |                                                                                   | Disquesion                        |            |
|                                            |                                                                                   | // Discussion                     | *          |